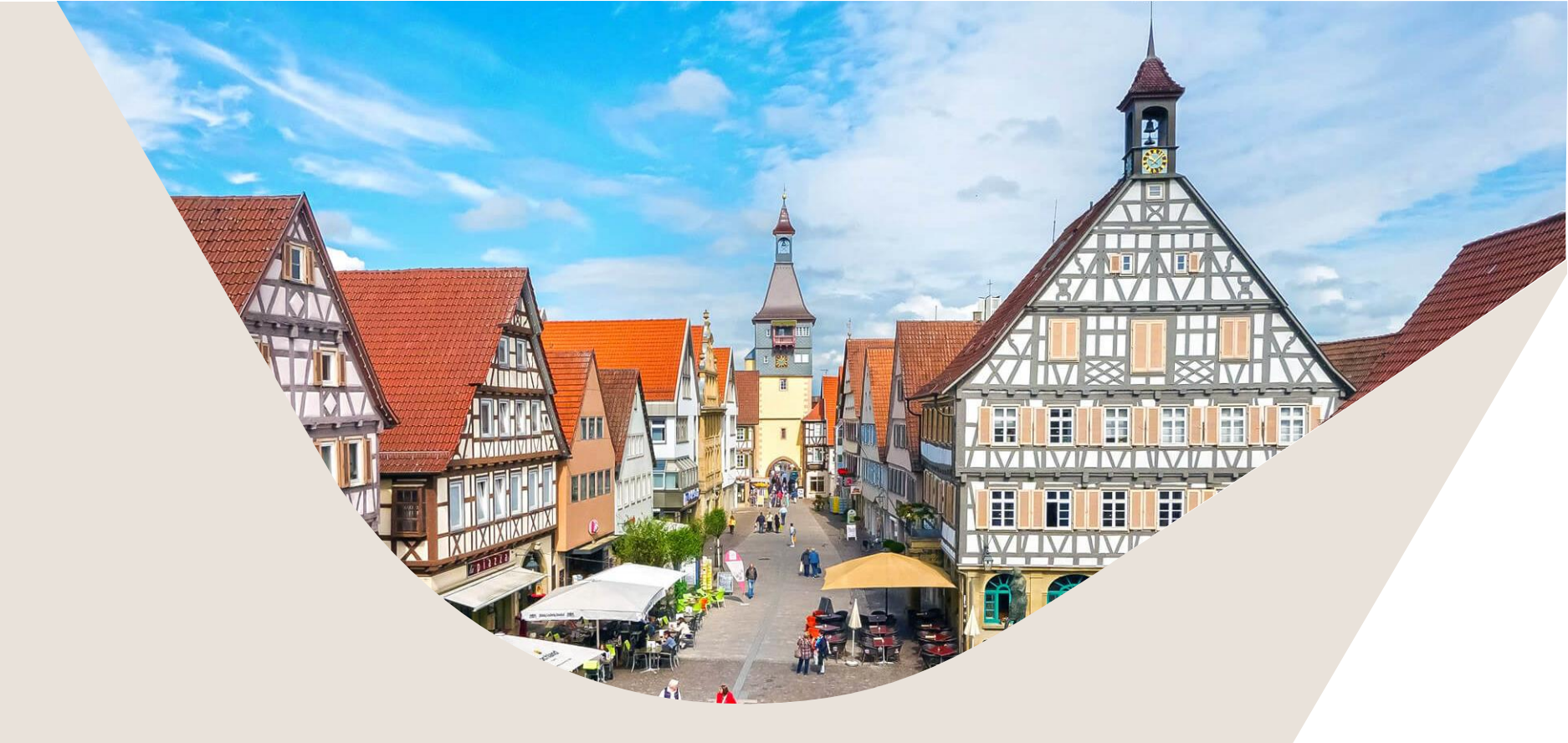

# Anleitung - Registrierung eines BUND-ID Kontos Anleitung - Erstellung eines Antrags auf Abgeschlossenheit

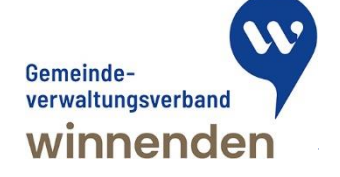

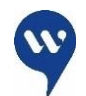

# **Registrierung eines BUND-ID Kontos**

Schritt 1

- Öffnen Sie die Internetseite <u>https://id.bund.de/de</u>
- Klicken Sie auf die Schaltfläche "Konto erstellen"

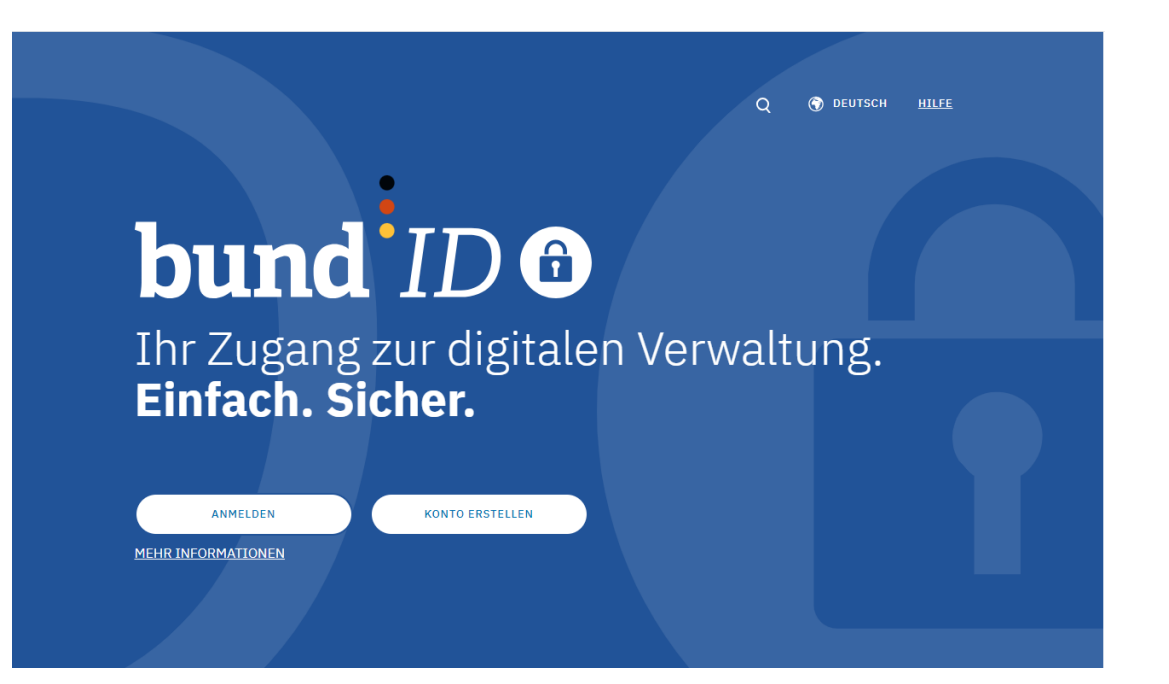

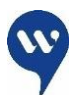

# **Registrierung eines BUND-ID Kontos**

## Schritt 2

- Registrieren Sie sich NUR mit einer der zwei abgebildeten Registrierungsarten.
- "Online-Ausweis" oder "ELSTER Zertifikat" bieten ein ausreichendes Vertrauensniveau um im Anschluss Ihres Genehmigungsprozesses eine Baugenehmigung digital zuzustellen.
- Bei einer Registrierung über Benutzername & Passwort muss Ihr Antrag abgelehnt werden und Sie müssen den vollständige Antragsprozess vollständig wiederholen.
- Diese Registrierungspflicht gilt für den Entwurfsverfasser sowie den Bauherren.

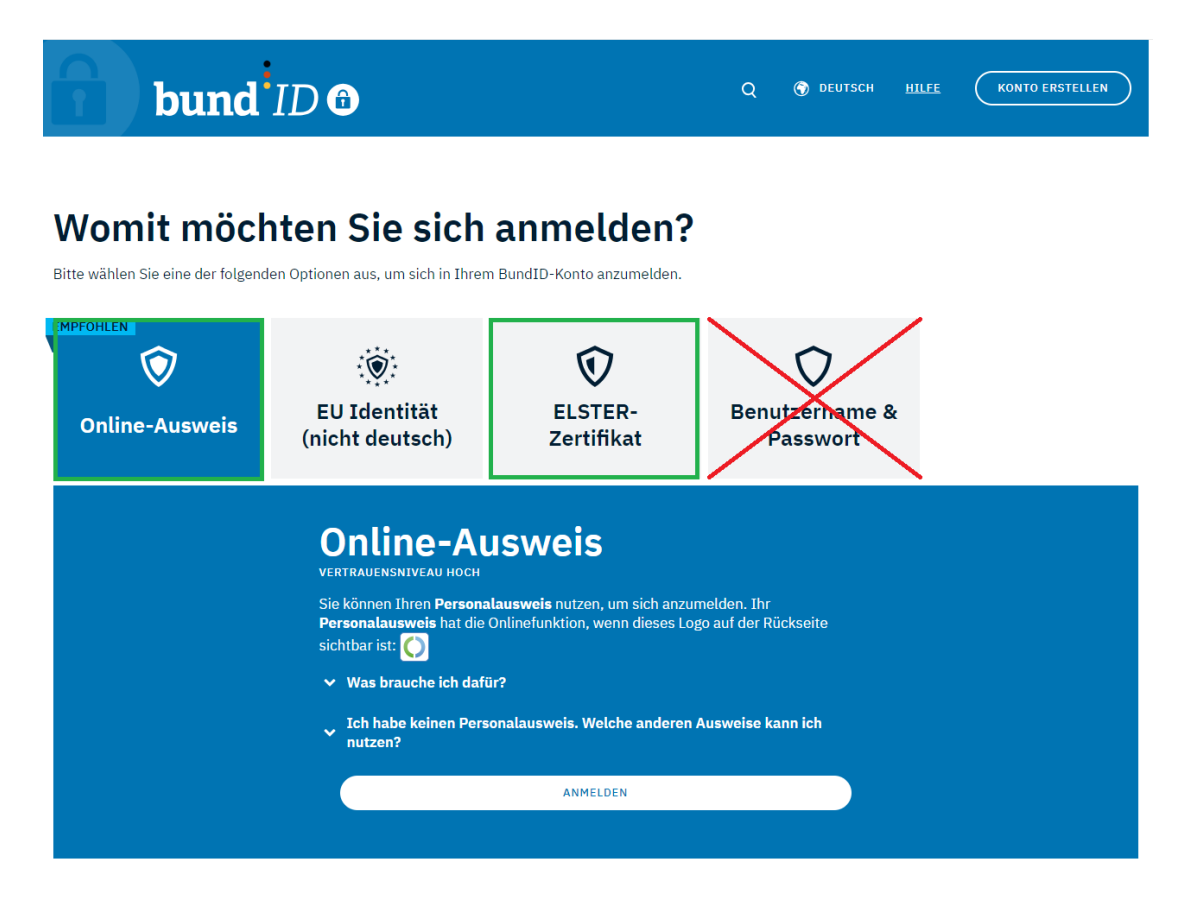

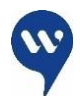

# **Registrierung eines BUND-ID Kontos**

## Schritt 2

 Bei allen weiteren Schritten im Registrierungsverfahren finden Sie auf der BUND-ID Seite ausreichende Hilfestellungen.

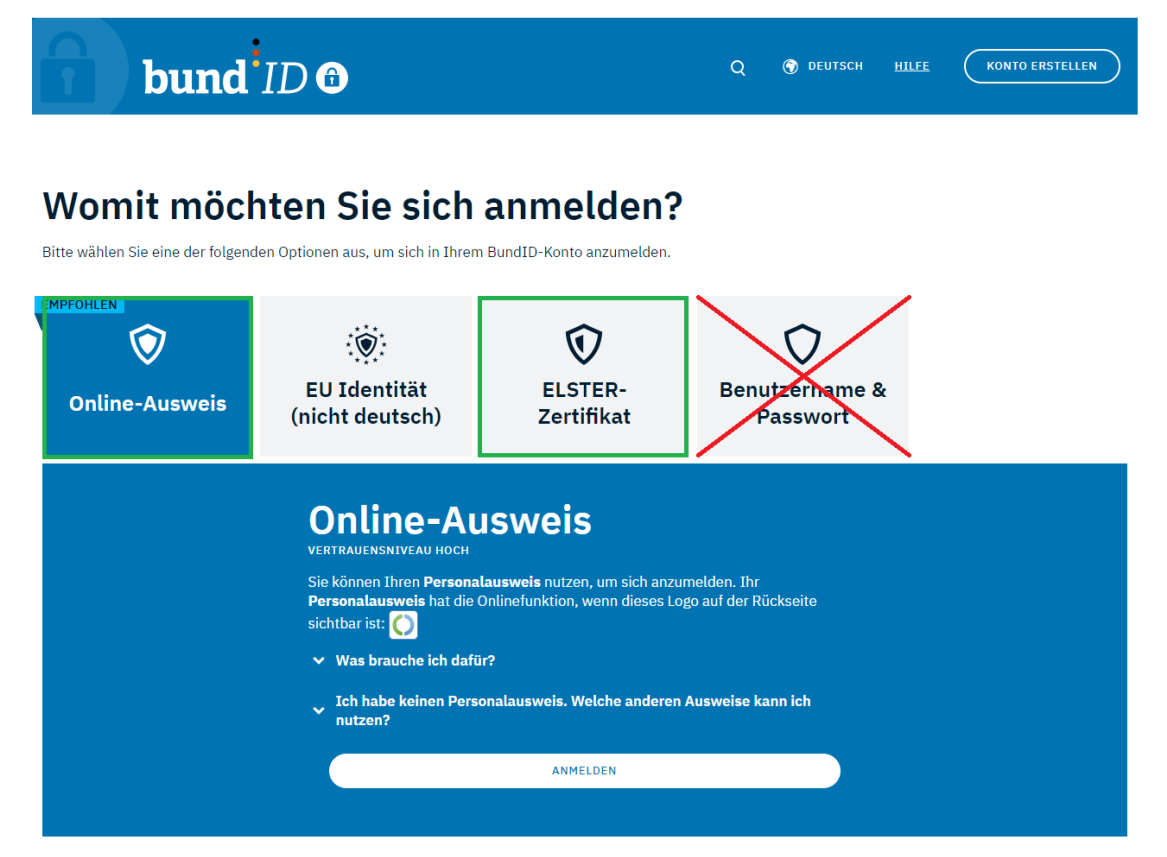

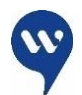

# Erstellung eines Antrags auf Abgeschlossenheitsbescheinigung

### Schritt 1

- Öffnen Sie die Internetseite <u>https://bw.digitalebaugenehmigung.de/gvv-winnenden/</u>
- Es erscheint die Ansicht wie rechts zu sehen
- Wählen Sie "Neuen Antrag erstellen"

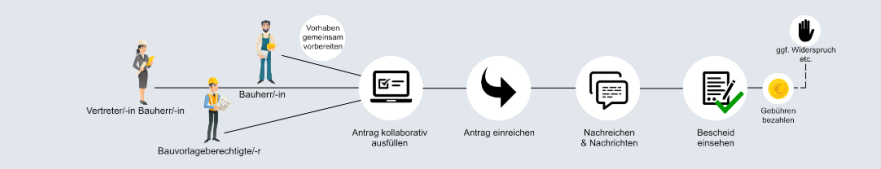

#### Sie möchten bauen? Dann können Sie hier digital los legen!

Wir wünschen Ihnen ein effektives Arbeiten und freuen uns über Ihre Meinung zur Verbesserung dieses digitalen Angebotes.

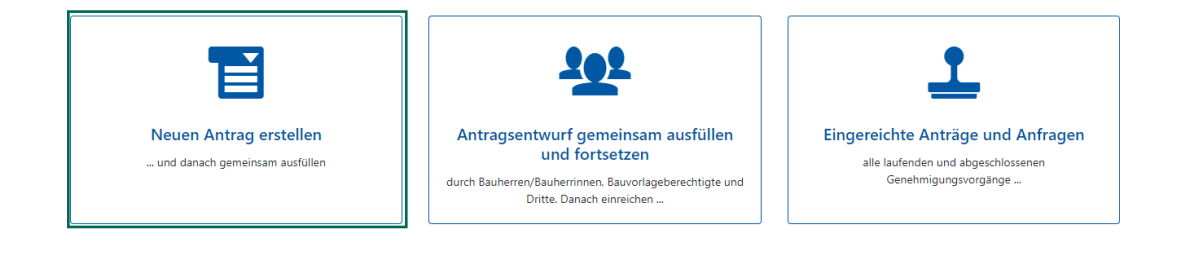

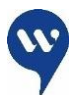

## Erstellung eines Antrags auf Abgeschlossenheitsbescheinigung Schritt 2

- Auf dieser Übersicht befinden sich zahlreiche Antragsarten. Wählen Sie die für Sie geeignete aus.
- Hier: Antrag Abgeschlossenheitsbescheinigung

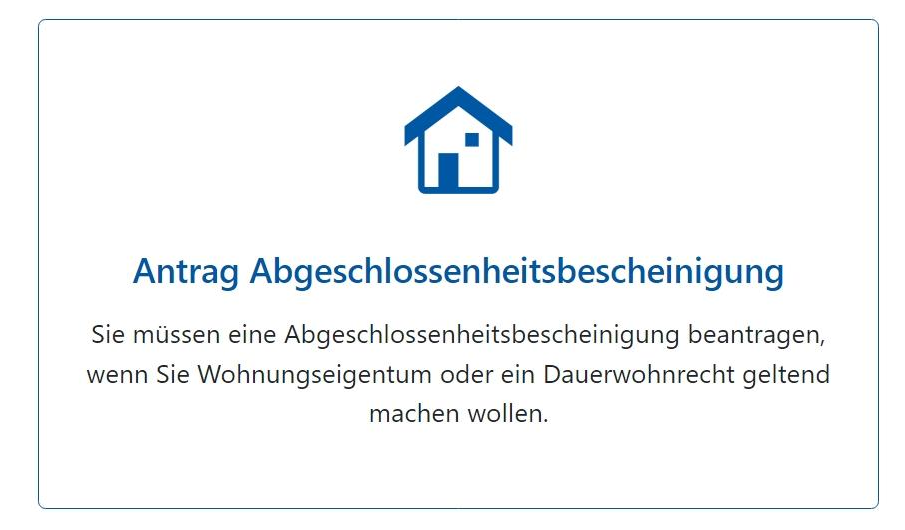

# Erstellung eines Antrags auf Abgeschlossenheitsbescheinigung

## Schritt 3

- Nun erhalten Sie alle wichtigen Informationen zu allen • Pflichtunterlagen und weitere Verlinkungen zu relevanten Gesetzesgrundlagen.
- Sie sehen, dass die Schaltfläche "Abgeschlossenheits-• bescheinigung erstellen" noch transparent erscheint. Um weiter im Prozess arbeiten zu können, ist eine Anmeldung über Ihr neu erstelltes BUND-ID Konto notwendig.
- Sie klicken somit auf die Schaltfläche "Anmelden" ٠

| Antrag Abgeschlossenheitsbescheinigung XBau                                                                                                    | Weiterführende Informationen                                                                                                    |
|----------------------------------------------------------------------------------------------------|----------------------------------------------------------------------------------------------------|
| Durchschnittliche Lesedauer:<br>1 Minute                                                                                                    | § 32 Abs. 1, Abs. 2 Satz 2 Nr. 2 Gesetz<br>über das Wohnungseigentum und<br>das Dauerwohnrecht (WEG, BGBI. I S.                                                                                                    |
| <ul> <li>Wenn Sie ein Dauerwohnrecht (das Recht, eine bestimmte Wohnung im Gebäude dauerhaft zu bewohnen) oder Wohnungseigentum geltend machen wollen, benötigen Sie hierfür eine Abgeschlossenheitsbescheinigung. Damit wird nachgewiesen, dass eine Eigentumswohnung oder ein Teileigentum im Sinne des Wohnungseigentumsgesetzes (WEG) baulich hinreichend von anderen Wohnungen und Räumen abgeschlossen ist.</li> <li>Die Bescheinigung wird von der zuständigen Baubehörde nach Prüfung Ihrer Unterlagen erteilt.</li> <li>Voraussetzungen</li> </ul> | <ul> <li>34)</li> <li>7 Abs. 4 Satz 1 Nr. 2 Gesetz über das<br/>Wohnungseigentum und das<br/>Dauerwohnrecht (WEG, BGBI. I S. 34)</li> <li>2, 3, 4, 5, 8 Allgemeine<br/>Verwaltungsvorschrift für die<br/>Ausstellung von Bescheinigungen<br/>nach dem<br/>Wohnungseigentumsgesetz (AVA,<br/>BAnz AT 12.07.2021 B2)</li> </ul> |
| Abgeschlossenheitsbescheinigung ers                                                                                                    | stellen                                                                                                    |

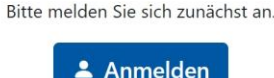

- Gesetz über das und das G, BGBI. I S. 34)
- für die heinigungen gesetz (AVA, (2)

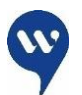

## **Erstellung eines Antrags auf Abgeschlossenheitsbescheinigung** Schritt 4

- Sie sehen nun auf der Internetseite (wie hier unten sichtbar) die Möglichkeit, sich über zwei verschiedene Methoden anzumelden. "BUND-ID" und "Mein Unternehmenskonto"
- Privatpersonen nutzen das "BUND-ID" Konto (z.B. ein Architekt eines Architekturbüros als Rolle des Entwurfsverfassers)
- Juristische Personen das "Mein Unternehmenskonto" (z.B. Behörden, Institutionen)

Die vollständige Nutzung dieses Service setzt eine gültige Anmeldung voraus. Bitte melden Sie sich mit Ihren Zugangsdaten an oder registrieren Sie sich zuerst. Für die Registrierung benötigen Sie eine E-Mail-Adresse und Zugriff auf das E-Mail-Postfach, um den Bestätigungslink der Registrierung zu aktivieren. Danke!

bund<sup>‡</sup>ID <sup>®</sup> Anmeldung über das BundID-Konto MEIN UNTERNEHMENS-KONTO Anmeldung über das Mein Unternehmenskonto

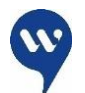

# Erstellung eines Antrags auf Abgeschlossenheitsbescheinigung

### Schritt 5

• Nach der Anmeldung auf der BUND-ID Seite, können Sie nun die Schaltfläche "Abgeschlossenheitsbescheinigung erstellen" auswählen.

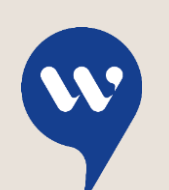

Stadtverwaltung Winnenden Stadtentwicklungsamt

Torstraße 10 71364 Winnenden Telefon (07195) 13 – 0 Telefax (07195) 13 – 328 rathaus@winnenden.de

www.winnenden.de

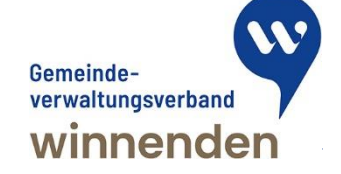